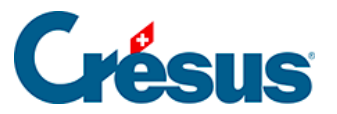

Crésus Cloud

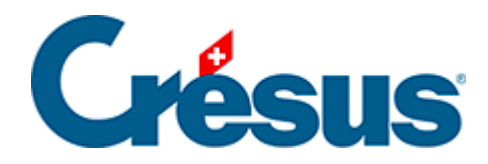

## **Crésus Cloud**

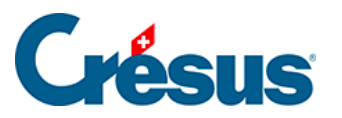

6 - Aus der Cloud unter Windows auf die Daten des Iokalen Arbeitsplatzes zugreifen

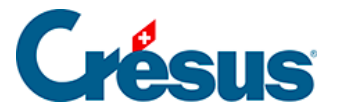

## 6 - Aus der Cloud unter Windows auf die Daten des Iokalen Arbeitsplatzes zugreifen

Nach Eingabe Ihres Benutzernamens und Ihres Passworts (Crésus Cloud schlägt Ihnen vor, dieses beim ersten Zugriff zu ändern) befinden Sie sich in Ihrer Cloud-Sitzung. Der **Computer** dieses neuen Arbeitsplatzes kann nur auf Ordner und Daten auf diesem Server zugreifen. Standardmässig ist also der Zugriff auf Ihr Laufwerk C: nicht möglich.

Ihre neuen Daten werden auf dem Laufwerk D: gespeichert.

Das Laufwerk Z: fungiert als Schnittstelle zwischen Ihrem Crésus-Cloud-Benutzerkonto und dem Ordner «**Benutzer**» auf dem Laufwerk C: Ihres Computers.

Wenn Sie auf Laufwerke oder Ordner Ihres lokalen Arbeitsplatzes zugreifen wollen, nehmen Sie die entsprechenden Einstellungen für die *Laufwerk- und Ordnerfreigabe* in der Cloud-Sitzung vor:

Klicken Sie auf die drei Punkte ... oben rechts auf Ihrem Cloud-Bildschirm und dann auf *Einstellungen:* 

Öffnen Sie den Menüpunkt *Laufwerk- und Ordnerfreigabe* und wählen Sie das Laufwerk oder den Ordner, das bzw. den Sie hinzufügen wollen:

Die ausgewählten Laufwerke und Ordner werden in der Cloud-Sitzung automatisch unter *Dieser PC* bei den Netzwerkadressen angezeigt.